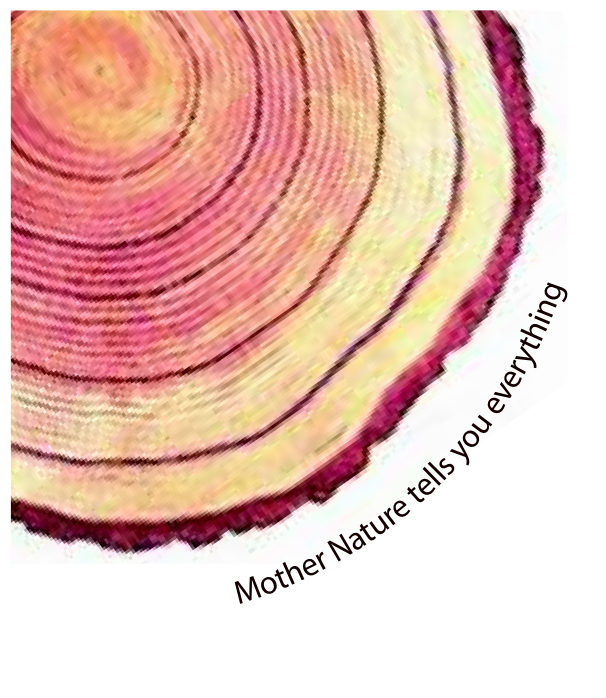

# OPERATING MANUAL Pro

# LM<sup>Pro</sup> IN074 Electronic Shipping Indicator Model No.: 9995x

Manufacturers of :

Circular Chart Recorders

Strip Chart Recorders

Hygro-Thermographs

Inkless Recorders

Scanners & Data Loggers

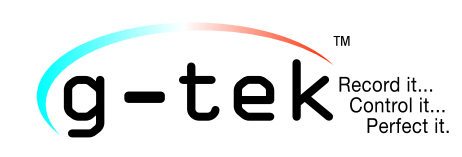

G-Tek Corporation Pvt. Ltd. 3, mahavir estate, karelibaug vadodara-390 018 tel.: +91-265-2461912 email: info@gtek-india.com url: www.gtek-india.com

# русский/ 2023/ Rev.1.0

# Содержание

| Перечень таблиц2                                                                                                    |
|----------------------------------------------------------------------------------------------------|
| Перечень рисунков2                                                                                                    |
| 1 Техника безопасности и охрана окружающей среды                                                                                                    |
| 1.1. О данном документе                                                                                                    |
| 1.2. Обеспечение безопасности                                                                                                    |
| 1.3. Охрана окружающей среды                                                                                                    |
| 2 Технические характеристики                                                                                                    |
| 2.1. Эксплуатация                                                                                                    |
| 2.2 Технические данные                                                                                                    |
| 3 Распаковка продукта                                                                                                    |
| 3.1 Распаковка и осмотр LM <sup>Pro</sup> IN0747                                                                                                    |
| 3.2 Механические размеры LM <sup>Pro</sup> IN0749                                                                                                    |
| 3.3 Монтаж корпуса LM <sup>Pro</sup> IN0749                                                                                                    |
| 4 Термины и определения                                                                                                    |
| 4.1 Сокращения и их описание                                                                                                    |
| 4.2 Определения                                                                                                    |
| 5 Описание изделия                                                                                                    |
| 5.1 Дисплей (LCD)                                                                                                    |
| 5.2 Кнопки и их функции                                                                                                    |
| 6 Эксплуатация изделия                                                                                                    |
| 6.1 Активация электронного устройства регистрации температуры во время транспортировки<br>LM <sup>pro</sup> IN074                                                                                                    |
| 6.2 Запуск записи данных LM <sup>Pro</sup> IN07414                                                                                                    |
| 6.3 Режим записи данных на дисплее14                                                                                                    |
| 6.4 Остановка записи данных LM <sup>Pro</sup> IN07415<br>6.4.1 Индикация режима остановки16                                                                                                    |
| 6.5 Просмотр статистических данных на дисплее16                                                                                                    |
| 6.6 Измерение                                                                                                    |
| 6.7 Чтение данных 19                                                                                                    |
| 6.7.1 Подключение к программному обеспечению                                                                                                    |
| 6.7.3 Описание отчета в формате PDF                                                                                                    |
| 6.7.4 Определения важных терминов, используемых в отчете PDF                                                                                                    |
| 7 Техническое обслуживание изделия 25                                                                                                    |
| Стр. 1 ГО Стр. 1 ГО Стр. 1 ГО Стр. 1 Стр. 1 |

| 7.1 Комплектующие                    |  |
|--------------------------------------|--|
| 7.2 Очистка регистратора LMPro IN074 |  |
| 7.3 батарея                          |  |
| 8 Советы и помощь                    |  |

# Перечень таблиц

| Таблица 1. Технические характеристики      | 4 |
|--------------------------------------------|---|
| Таблица 2. Часто используемые сокращения   |   |
| Таблица 3. Часто задаваемые вопросы (ЧаВо) |   |

# Перечень рисунков

| Рисунок 1. Модели электронного устройства регистрации температуры во время транспорти | ровки |
|---------------------------------------------------------------------------------------|-------|
| LM <sup>Pro</sup> IN074                                                               | 8     |
| Рисунок 2. Габаритные размеры LM <sup>Pro</sup> IN074                                 | 9     |
| Рисунок 3. Монтаж LM <sup>Pro</sup> IN074 с помощью винтов                            | 9     |
| Рисунок 4. Монтаж LM <sup>Pro</sup> IN074 на табличке с информацией о транспортировке | 10    |
| Рисунок 5. Описание дисплея LCD                                                       | 12    |
| Рисунок 6. Активация LM <sup>Pro</sup> IN074                                          | 14    |
| Рисунок 7. Установка Micro-USB                                                        | 20    |
| Рисунок 8. Выбор местоположения файла для сохранения сводки данных                    | 20    |
| Рисунок 9. Загруженные данные                                                         | 21    |
| Рисунок 10. Выбор местоположения файла для сохранения отчета в формате PDF            | 21    |
| Рисунок 11. Пример отчета в формате PDF, часть 1                                      | 22    |
| Рисунок 12. Пример отчета в формате PDF, часть 2                                      | 23    |
| Рисунок 13. Пример отчета в формате PDF, часть 3                                      | 24    |
|                                                                                       |       |

# 1 ТЕХНИКА БЕЗОПАСНОСТИ И ОХРАНА ОКРУЖАЮЩЕЙ СРЕДЫ

### 1.1. О данном документе

Данное руководство по эксплуатации является важным компонентом изделия.

Внимательно прочитайте документацию и соблюдайте указания по технике безопасности и предупреждения, чтобы не допустить травм и повреждения продукта.

Держите данный документ под рукой, чтобы можно было воспользоваться им в случае необходимости.

### 1.2. Обеспечение безопасности

- Эксплуатируйте изделие надлежащим образом, используйте его по назначению и в пределах параметров, указанных в технических характеристиках. Эксплуатация за пределами указанного диапазона параметров может привести к повреждению изделия и травмам персонала.
- Не используйте изделие, если на корпусе есть признаки повреждения.
- Внутри изделия нет деталей, требующих обслуживания пользователем. В случае дефекта обратитесь на завод или к дилеру, у которого было приобретено изделие.

### 1.3. Охрана окружающей среды

Утилизируйте неисправные перезаряжаемые батареи/отработанные батареи в соответствии с местным законодательством или действующими законодательными нормами.

По истечении срока службы сдайте изделие в пункт раздельного сбора отходов для электрических и электронных регистраторов данных (соблюдайте местные правила) или верните изделие в компанию G-Tek на утилизацию. (Утилизацию электронного устройства регистрации температуры во время транспортировки LM<sup>Pro</sup> IN074 производить в соответствии с директивой WEEE 2012/19/EU или местными нормами.Регистратор также может быть возвращен производителю для надлежащей утилизации).

# 2 Технические характеристики

### 2.1. Эксплуатация

LM<sup>Pro</sup> IN074 представляет собой электронное устройство регистрации температуры во время транспортировки. Оно показывает, подвергается ли вакцина температурно-временным ограничениям, выходящим за пределы, установленные WHO/PQS/E06/TR07.4. На выбор предлагаются 4 модели в зависимости от перевозимых вакцин: тип С, тип A/B, тип Rotateq и тип Prevenar. Электронный датчик температуры с ЖК-дисплеем (LCD) показывает «✓», находился ли продукт в допустимых пределах воздействия. Если продукт подвергается воздействию вне пределов температурно-временных ограничений, указанных в зависимости от типа вакцины, на дисплее отображается «Х». Пользователь может просмотреть записанные данные всего пути вакцины с помощью кнопок. Дисплей не мерцает для обеспечения удобного фотокопирования. К нему прилагается табличка с информацией о транспортировке.

Показания температуры контролируются и сохраняются в течение всего времени выполнения программы измерений.

На ПК (PC) должно быть установлено программное обеспечение LMViewIN-074, которое позволит загружать данные для создания отчета в формате pdf и экспортировать данные в формате csv для дальнейшего использования.

### 2.2 Технические данные

| Модель                           | LM <sup>Pro</sup> IN074                                                                    |  |
|----------------------------------|--------------------------------------------------------------------------------------------|--|
| Общие сведения                   |                                                                                            |  |
| Встроенный датчик                | Терморезистор - 10К NTC                                                                    |  |
| Диапазон измерения<br>температур | -30 °C + 60 °C (-22 °F +140 °F)                                                            |  |
| Погрешность                      | ± 0,5 °С для диапазона -30 °С + 45 °С                                                      |  |
| December 1                       | ± 0,7 С для других значении                                                                |  |
| Разрешение                       | 0,1 °С (хранение и отооражение)                                                            |  |
| Единица измерения                | Хранение и отображение данных в °С                                                         |  |
| Калибровка                       | К каждому электронному устройству регистрации температуры во                               |  |
|                                  | время транспортировки прилагается контролепригодный<br>сертификат по NABL (ISO/IEC 17025). |  |
| Сигнал тревоги                   | Визуальный – Показание температуры на дисплее вместе со                                    |  |
| ·                                | стрелкой 个 или 🎝, колокольчиком, символами типа сигнала                                    |  |
|                                  | тревоги (верхний/средний/нижний порог)                                                     |  |
| Настройки сигнала                | Тип С:                                                                                     |  |
| тревоги*                         | Сигнал тревоги 1: Верхний порог: >= 45 °С; одиночное событие в                             |  |
|                                  | течение >1 часа                                                                            |  |
|                                  | Сигнал тревоги 2: Средний порог: >=30 °С; общее время<br>воздействия >10 часов             |  |
|                                  | Сигнал тревоги 3: Нижний порог: <= -0,5 °С; одиночное событие в                            |  |
|                                  | Течение >1 часа                                                                            |  |
|                                  | ТИП А/В:<br>Силиал продоли 1. Воличий пороль > – 45 °C, о пинание община р                 |  |
|                                  | Сигнал тревоги 1: верхний порог: >= 45°С; одиночное сооытие в                              |  |
|                                  | течение >1 часа                                                                            |  |
|                                  | сигнал тревоги 2: Среднии порог: >=30°С; общее время                                       |  |
|                                  | воздеиствия >10 часов                                                                      |  |
|                                  | Сигнал тревоги 3: нижнии порог: >= 10 °C; общее время                                      |  |
|                                  | DUSACHILIDHIN /20 YOUB                                                                     |  |
|                                  | ואוו הטנמנכץ.                                                                              |  |

#### Таблица 1. Технические характеристики

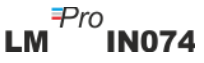

|                                                                                                    | Сигнал тревоги 1: Верхний порог: >= 27 °С; одиночное событие в                                                            |
|----------------------------------------------------------------------------------------------------|----------------------------------------------------------------------------------------------------|
|                                                                                                    | Сигнал тревоги 2: Средний порог: >=17 ° С; общее время                                                                    |
|                                                                                                    | сигнал тревоги 3: Нижний порог: <= -25 °C; одиночное событие в                                                            |
|                                                                                                    | Тип Prevenar:                                                                                                    |
|                                                                                                    | Сигнал тревоги 1: Верхний порог: >= 40 °С; одиночное событие в течение >1 часа                                            |
|                                                                                                    | Сигнал тревоги 2: Средний порог: >=30 ° С; общее время<br>воздействия >10 часов                                           |
|                                                                                                    | Сигнал тревоги 3: Нижний порог: <= -0,5 °С; одиночное событие в течение >1 часа                                           |
| Время отклика                                                                                                   | Т90 < 10 минут в соответствии с EN12830:1999                                                                              |
| Интервал регистрации*                                                                                           | Интервал измерения 1 минута и<br>Интервал хранения данных 5 минут, предварительная настройка                              |
| Задержка начала                                                                                                 | 60 минут после запуска устройства                                                                                         |
| регистрации*                                                                                                    |                                                                                                    |
|                                                                                                    | Требования к питанию                                                                                                    |
| Аккумуляторная оатарея                                                                                          | СR2450Panasonic (или аналог)                                                                                              |
| Срок службы батарейки                                                                                           | Хранение до запуска: 18 месяцев<br>Период записи 40 дней                                                                  |
|                                                                                                    | Период хранения данных после остановки: 6 месяцев                                                                         |
|                                                                                                    | Условия окружающей среды                                                                                                  |
| Температура при                                                                                                 | -30 °C 60 °C                                                                                                    |
| хранении – Устройство не                                                                                        |                                                                                                    |
| активировано                                                                                                    |                                                                                                    |
| температура во время<br>эксплуатации                                                                            | -30 С 60 С (ЕМ12830:1999, таблица 3, климатическое исполнение<br>С)                                                       |
| Влажность при                                                                                                   |                                                                                                    |
| транспортировке, хранении и эксплуатации                                                                        | 0 – 95% RH без конденсации                                                                                                |
| Г                                                                                                    | К-интерфейс и программное обеспечение                                                                                     |
| ПК-интерфейс                                                                                                    | Можно извлечь данные за не более 40 дней с помощью                                                                        |
|                                                                                                    | программного обеспечения LMViewIN-074. Сохраненные данные за                                                              |
|                                                                                                    | 40 днеи можно просмотреть с помощью кнопок и дисплея                                                                      |
| Совместимость                                                                                                   |                                                                                                    |
| программного                                                                                                    | LMVIewIN-074 совместимо с операционной системой Windows,<br>которая в настоящее время поддерживается компанией Microsoft. |
| Подключение                                                                                                    | USB 2.0 Порты типа А Совместимость ; Время скачивания данных:                                                             |
|                                                                                                    | Примерно. о минут (скачивание данных в полном оовеме)<br>Интерфейс пользователя                                           |
|                                                                                                    | Символьный LCD-дисплей с индикацией мин./макс. значений.                                                                  |
|                                                                                                    | индикацией уровня заряда батареи, нормального                                                                             |
|                                                                                                    | состояния/сигнала тревоги, даты, часов, продолжительности, счетчика задержки сигнада тревоги высокого и низкого значения  |
| Тип дисплея                                                                                                    | сигнала тревоги по одиночному воздействию/общему времени                                                                  |
|                                                                                                    | воздействия, колокольчика, индикацией записи REC и текущего                                                               |
|                                                                                                    | показания с единицеи измерения.<br>Дисплей статичен, благоларя чему возможно фотокопирование                              |
|                                                                                                    | Сохранение данных для просмотра на дисплее за 40 дней/отчет в                                                             |
| Объем памяти                                                                                                    | формате PDF с интервалом сохранения 5 минут с использованием программного обеспечения LMViewIN-074                        |
|                                                                                                    | Активация устройства путем нажатия и удержания кнопки                                                                     |
| Активация                                                                                                    | включения/выключения в течение более 10 секунд. Подробная информация содержится в руководстве по эксплуатации.            |
|                                                                                                    | Устройство будет автоматически деактивировано по истечении 40-                                                            |
|                                                                                                    | дневного периода записи.<br>  Чтобы деактивировать устройство вручную снова нажмите кнопуу                                |
| Деактивация включения/выключения и удерживайте нажатой в течен секунд (во избежание неправильного срабатывания, |                                                                                                    |
|                                                                                                    |                                                                                                    |
| Идентификация типа                                                                                              | Четкая маркировка типа C, типа A/B, типа Rotateg и типа Prevenar                                                          |
| • •                                                                                                    | Pro                                                                                                    |
| Стр. 5                                                                                                    | LM IN074                                                                                                    |

| на устроиствах с помощью корпуса другого цвета. |                                                                                                    |  |  |
|-------------------------------------------------|----------------------------------------------------------------------------------------------------|--|--|
| Табличка с информацией<br>о транспортировке     | 14 х 14 см; Желтая для типа С и Prevenar и синяя для типа А/В и<br>Rotateq. Материал карты позволяет нанести несмываемую<br>маркировку шариковой ручкой.<br>Инструкции для пользователя доступны на английском,<br>французском или испанском языках по запросу клиента. |  |  |
| Индикация включенного питания                   | При активации включаются все сегменты на дисплее                                                                                                    |  |  |
| Монтаж устройства                               | С помощью влагостойкого клея на табличке с информацией о транспортировке/предусмотренных монтажных отверстий на устройстве. Подробную информацию см. в руководстве по эксплуатации.                                                                                     |  |  |
| Материал                                        | Поликарбонатная пластмасса: небьющийся, устойчивый к коррозии корпус                                                                                                    |  |  |
| Гарантия                                        | 15 месяцев с даты отгрузки. Более подробную информацию см. в гарантийном талоне.                                                                                                    |  |  |
| Обслуживание                                    | Внутри изделия нет деталей, требующих обслуживания пользователем.                                                                                                    |  |  |
|                                                 | Физические характеристики                                                                                                    |  |  |
| Общие размеры<br>(Д x Ш x B) мм                 | 128 х 60 х 16 мм                                                                                                    |  |  |
| Bec                                             | Приблизительно 100 г                                                                                                    |  |  |
|                                                 | Стандарты                                                                                                    |  |  |
| Электромагнитная<br>совместимость               | IEC 61000-6-2/6-3                                                                                                    |  |  |
| Устойчивость к<br>электрическим бурям           | IEC 61000-6-2; (IEC 61000-4-2 — основной стандарт по применимым<br>испытаниям)                                                                                                    |  |  |
| Класс IP                                        | IEC 60529: IP 65                                                                                                    |  |  |
| Ударостойкость                                  | 5 падений с высоты 1 метр на бетонный пол при комнатной температуре с установленной аккумуляторной батареей. Устройство не повреждается и не теряется калибровка.                                                                                                    |  |  |
| Вибрация                                        | EN12830:1999, пункт 4.9.3.2 и метод испытания 5.6.6                                                                                                    |  |  |
| RoHS                                            | Соответствие (Директиве EU2011/65/EU)                                                                                                    |  |  |
| Верификация                                     | В соответствии с протоколом проверки верификации PQS E006/TR07-VP.4                                                                                                    |  |  |

\*: Текущие настройки устанавливаются на заводе в соответствии с требованиямиWHO/PQS/E006/TR07.4.Другие настройки доступны по запросу.

# З РАСПАКОВКА ПРОДУКТА

### 3.1 Распаковка и осмотр LM<sup>Pro</sup>IN074

- Электронное устройство регистрации температуры во время транспортировки LM<sup>Pro</sup> IN074 поставляется в пригодной для переработки, экологически чистой упаковке, специально разработанной для обеспечения надлежащей защиты во время транспортировки.
- ≻ На рис. 1 показаны четыре модели электронного устройства регистрации температуры во время транспортировки LM<sup>Pro</sup> IN074, а именно Тип С, тип Prevenar, тип A/B и тип Rotateq.
- При наличии признаков повреждений на внешней коробке, ее следует немедленно открыть и осмотреть устройство. Если устройство повреждено, его нельзя эксплуатировать. Следует связаться с местным представителем для получения дальнейших указаний.
- > Убедитесь, что все комплектующие и документация извлечены из коробки.
- Если регистратор LM<sup>Pro</sup> IN074 предназначен для немедленного использования, вы можете начать его установку в соответствии с инструкциями по установке.
- Храните оригинальную упаковку вместе со всей внутренней упаковкой на случай транспортировки в будущем.

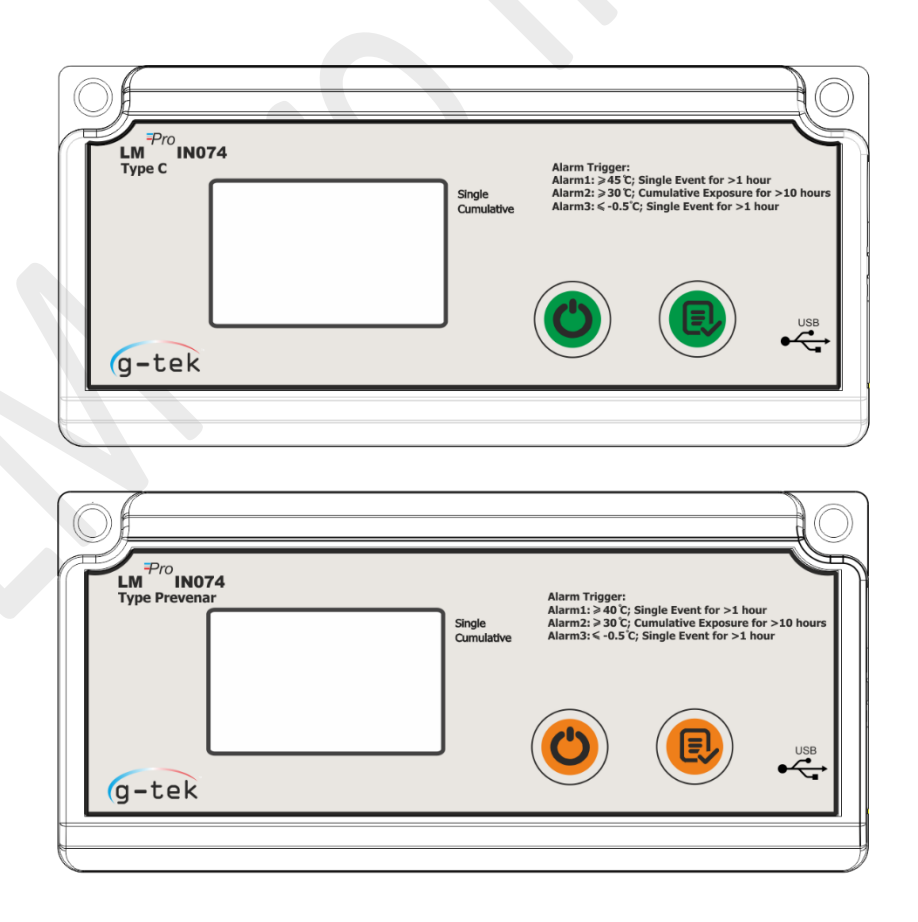

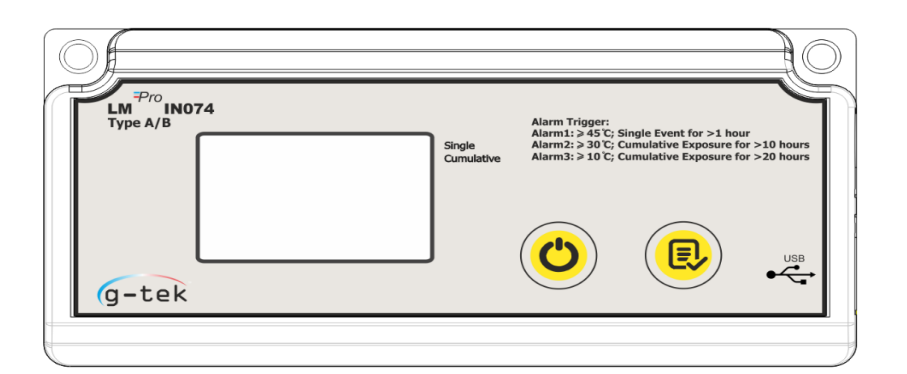

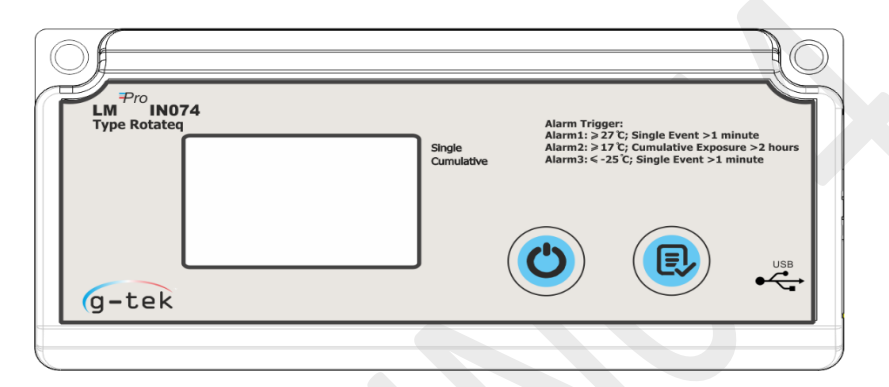

Рисунок 1. Модели электронного устройства регистрации температуры во время транспортировки LM<sup>Pro</sup> IN074

В зависимости от модели электронного устройства регистрации температуры во время транспортировки LM<sup>Pro</sup> IN074 предусмотрены следующие настройки сигналов тревоги по умолчанию:

| Тип сигнала<br>тревоги | Пороговое<br>значение<br>сигнала тревоги | Период воздействия                         |
|------------------------|------------------------------------------|--------------------------------------------|
| Тип С                  | сигнала тревоги                          |                                            |
| Сигнал тревоги 1       | >= 45 °C                                 | Непрерывное воздействие в течение 1 часа   |
| Сигнал тревоги 2       | >= 30 °C                                 | Общее время воздействия 10 часов           |
| Сигнал тревоги 3       | <= -0,5 °C                               | Непрерывное воздействие в течение 1 часа   |
|                        |                                          |                                            |
| Тип Prevenar           |                                          |                                            |
| Сигнал тревоги 1       | >= 40 °C                                 | Непрерывное воздействие в течение 1 часа   |
| Сигнал тревоги 2       | >= 30 °C                                 | Общее время воздействия 10 часов           |
| Сигнал тревоги 3       | <= -0,5 °C                               | Непрерывное воздействие в течение 1 часа   |
|                        |                                          |                                            |
| Тип А/В                |                                          |                                            |
| Сигнал тревоги 1       | >= 45 °C                                 | Непрерывное воздействие в течение 1 часа   |
| Сигнал тревоги 2       | >= 30 °C                                 | Общее время воздействия 10 часов           |
| Сигнал тревоги 3       | >= 10 °C                                 | Общее время воздействия 20 часов           |
|                        |                                          |                                            |
| Тип Rotateq            |                                          |                                            |
| Сигнал тревоги 1       | >= 27 °C                                 | Непрерывное воздействие в течение 1 минуты |
| Сигнал тревоги 2       | >= 17 °C                                 | Общее время воздействия 2 часа             |
| Сигнал тревоги 3       | <= -25 °C                                | Непрерывное воздействие в течение 1 минуты |

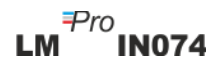

### 3.2 Механические размеры LM<sup>Pro</sup> IN074

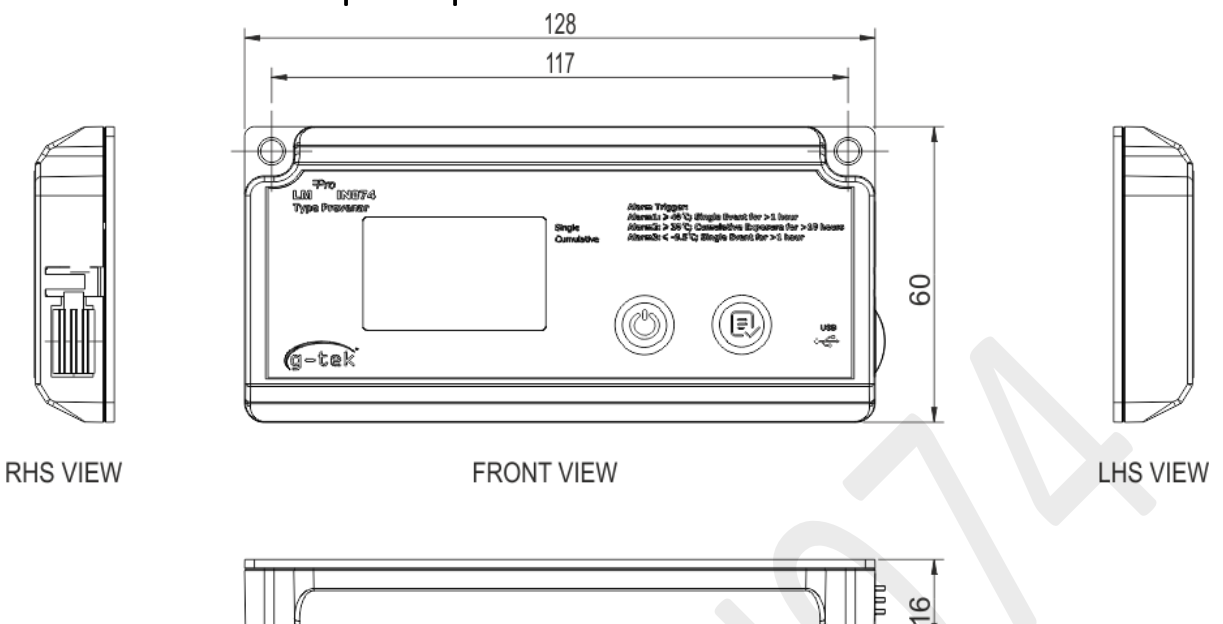

TOP VIEW

Рисунок 2. Габаритные размеры LM<sup>Pro</sup> IN074

| Габаритные размеры     |                      |  |
|------------------------|----------------------|--|
| Размеры (Д х Ш х В) мм | 128 х 60 х16 мм      |  |
| Монтаж                 | На винтах            |  |
| Вес                    | Приблизительно 100 г |  |

# 3.3 Монтаж корпуса LM<sup>Pro</sup> IN074

Монтаж осуществляется с помощью винтов и предусмотренных на устройстве 2 отверстий.

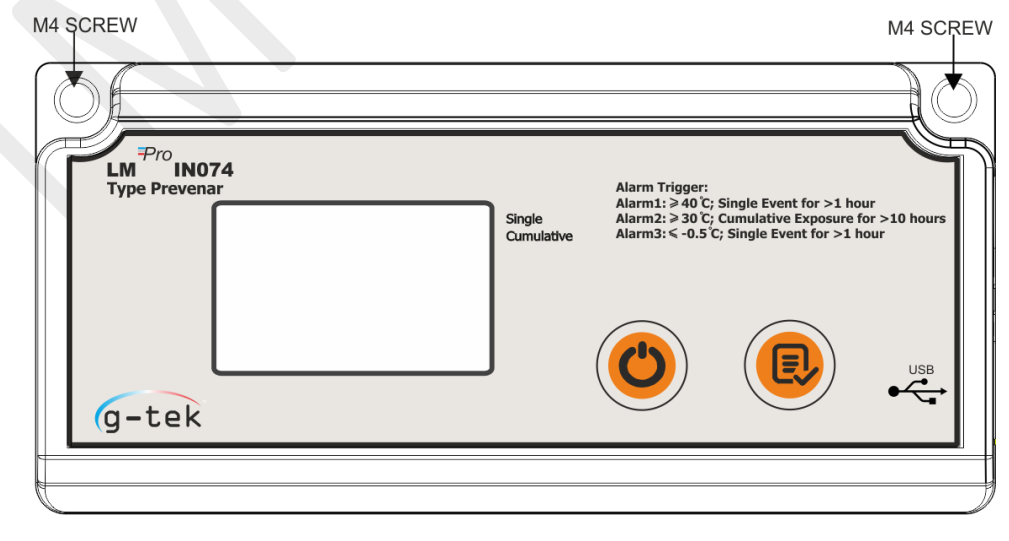

Рисунок 3. Монтаж LM<sup>Pro</sup> IN074 с помощью винтов

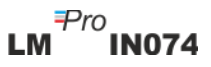

Наклейте устройство на табличку с информацией о транспортировке в соответствии с написанными на ней указаниями, как показано ниже на рисунке 4.

|                                                                                                    | Mount device here and this way up |  |
|----------------------------------------------------------------------------------------------------|-----------------------------------|--|
| Use only for Prevenar                                                                                                    | 7&13                              |  |
| SENDER 1. Prepare the shipping container. 2. Break off the twin label with bar code and stick it onto the shipping documents. 3. Activate LM <sup>Po</sup> IN074 by long press of "Start/Stop" button for atleast 10 seconds with a start delay of 1 hour. 4. Complete the card below in ball point pen. 5. Insert this card, with the activated device attached, into the shipping container. 6. Seal the shipping container. Supplier name: |                                   |  |
| Date: Time:<br>dd.mm.yyyy hh:mm                                                                                                    |                                   |  |
| Vaccine PO number: _                                                                                                    |                                   |  |
| RECEIVER: please tu                                                                                                    | rn the card! ⇔⇔                   |  |

Рисунок 4. Монтаж LM<sup>Pro</sup> IN074 на табличке с информацией о транспортировке

LM<sup>Pro</sup>IN074

# 4 Термины и определения

### 4.1 Сокращения и их описание

#### Таблица 2. Часто используемые сокращения

| Сокращение | Описание                                      |  |
|------------|-----------------------------------------------|--|
| Srt        | Запуск LM <sup>Pro</sup> IN074                |  |
| Et         | Истекшее время в днях и часах                 |  |
| REC        | Запись данных включена                        |  |
| Stp        | Запись данных остановлена                     |  |
| Err        | Сообщение об ошибке (температура вне пределов |  |
|            | диапазона измерения)                          |  |
| MIN        | Минимальная температура                       |  |
| MAX        | Максимальная температура                      |  |
| DUR        | Продолжительность в ч:мин                     |  |

### 4.2 Определения

- 1. Сигнал тревоги по общему времени воздействия: Если показание температуры остается за пределами срабатывания сигнала тревоги, и общее время за день превышает задержку сигнала тревоги, срабатывает сигнал тревоги по общему времени воздействия.
- Сигнал тревоги по одиночному событию: Если показание температуры остается за пределами срабатывания сигнала тревоги непрерывно в течение времени, превышающего задержку сигнала тревоги, срабатывает сигнал тревоги по одиночному воздействию.
- 3. Режим остановки: Окончание записи показаний температуры прибором.
- 4. Истекшее время: Общее время в формате «день-час», прошедшее с момента начала записи устройства.
- 5. Расчет за день: Каждый день означает 24-часовой цикл с 00:00 до 23:59. Когда задержка запуска истекает и устройство начинает запись, день 1 начинается с Et 00 00 (час дня). Когда внутренние часы устройства переходят с 23:59 на 00:00, счетчик дней приращивается на единицу, а часы изменятся с 23 на 00, что отображается на дисплее как «Et 01 00».

**Примечание:** Пояснение функций в руководстве осуществляется на примере модели электронного устройства регистрации температуры во время транспортировки LM<sup>Pro</sup> IN074 типа Prevenar.

# 5 Описание изделия

### 5.1 Дисплей (LCD)

Многознаковый ЖК-дисплей (LCD) включает индикацию нормального состояния/сигнала тревоги, колокольчика, мин./макс. значений, индикацию уровня заряда батареи, соединения USB, сигнала тревоги высокого и низкого значения, записи, даты, календаря, часов, продолжительности, счетчика задержки, текст «день/время/продолжительность» и индикацию текущего показания температуры с единицей измерения. Расположение и описание каждого сегмента показано на рисунке 5.

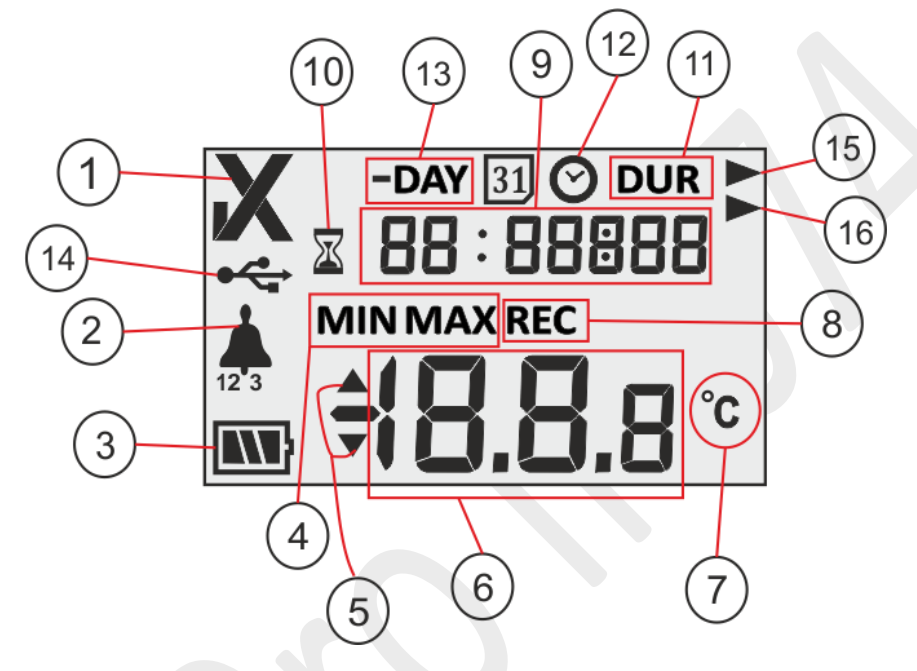

Рисунок 5. Описание дисплея LCD

- 1. Символ нормального состояния/неисправности (OK/NOK) ✓/ X:
  - а. «✓» это символ по умолчанию, который появляется при запуске записи данных в режиме REC. Если за последние 40 дней не было срабатывания сигнала тревоги по предельному значению, на дисплее остается отображаться символ нормального состояния OK «✓».
  - b. Если за последние 40 дней срабатывал сигнал тревоги по предельному значению, символ ОК«✓» изменяется на символ NOK «Х»и не исчезает, даже если причина сигнала тревоги устранена.
- 2. Символ колокольчика для индикации срабатывания сигнала тревоги с соответствующим типом сигнала тревоги, например, в случае сигнала тревоги 1 под значком колокольчика будет отображаться «1», в случае сигнала тревоги 2 «2», в случае сигнала тревоги 3 «3», одинаково для всех моделей. Когда температура превышает пороговое значение сигнала тревоги, но условие тревоги не выполняется, будет виден только соответствующий тип сигнала тревоги.
- 3. Уровень заряда аккумуляторной батареи: Достаточный : Частично разряженная; Низкий заряд ; Полностью разряженная
  4. Міп: Минимальное сохраненное показание за день

Мах: Максимальное сохраненное показание за день

5. Верхнее ▲/ Нижнее ▼ предельное значение, если показания превысили предельные значения сигнала тревоги.

<sup>₽ro</sup>**IN074** 

- 6. Текущее показание температуры
- 7. Единица измерения температуры (°С)
- 8. Состояние записи регистратора: REC Запись активирована

- 9. Цифры, используемые для отображения различных параметров, таких как день, время и продолжительность
- 10. Индикатор отложенного запуска: когда устройство активировано, оно будет ждать 60 минут, прежде чем начать регистрацию данных. В это время будет гореть символ песочных часов.
- 11. DUR: Символ общей продолжительности сигнала тревоги
- 12. Символ часов: Этот символ появляется вместе с временем срабатывания сигнала тревоги, отображаемым цифрами.
- 13. DAY: Индикация числа предыдущего дня (дней) для сохраненных данных
- 14. Индикация соединения USB
- 15. Тип сигнала тревоги: Символ сигнала тревоги по одиночному событию:
- 16. Тип сигнала тревоги: Символ сигнала тревоги по общему времени воздействия

**Примечание:** По техническим причинам яркость жидкокристаллического дисплея снижается при температуре ниже 0 °C. Это не влияет на точность измерения. По техническим причинам производительность батареи снижается при более низких температурах. Производительность батареи восстанавливается до исходного состояния, когда регистраторы данных помещаются в места с комнатной температурой после хранения при более низкой температуре.

### 5.2 Кнопки и их функции

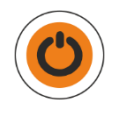

Кнопка включения/выключения: Используется для активации LM<sup>Pro</sup> IN074 и остановки процесса регистрации данных, когда это необходимо, что является необратимым.

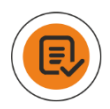

Кнопка просмотра данных: Используется для просмотра сводки по дням.

# 6 Эксплуатация изделия

# 6.1 Активация электронного устройства регистрации температуры во время транспортировки LM<sup>Pro</sup> IN074

Электронное устройство регистрации температуры во время транспортировки LM<sup>Pro</sup> IN074 поставляется в режиме глубокого сна. Чтобы активировать LM<sup>Pro</sup> IN074, нажмите кнопку«Включение/Выключение» и удерживайте ее примерно 10 секунд. После ее активации все сегменты дисплея включатся на 5 секунд, после чего на дисплее появится сообщение «Srt» — стартовое сообщение, как показано на рисунке 6.

### **Deep Sleep Mode**

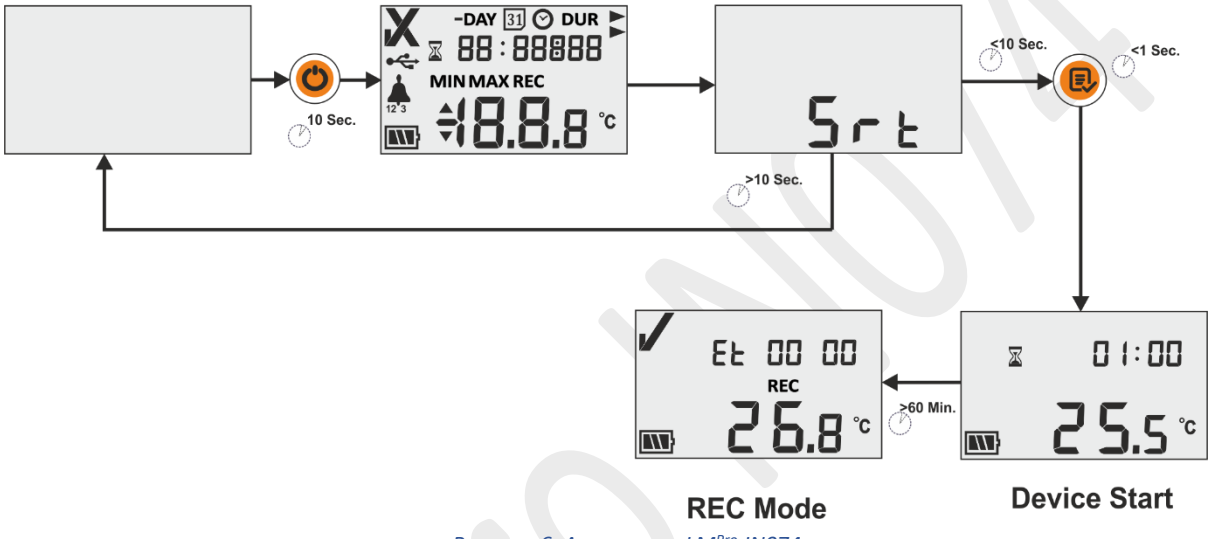

Рисунок 6. Активация LM<sup>Pro</sup> IN074

### 6.2 Запуск записи данных LM<sup>Pro</sup> IN074

Пользователь должен нажать клавишу «**Просмотр**», пока на дисплее отображается сообщение «**Srt**», чтобы запустить запись LM<sup>Pro</sup> IN074. Если пользователь не нажмет кнопку «**Просмотр**», пока отображается сообщение «**Srt**», журнал данных LM<sup>Pro</sup> IN074 вернется в режим глубокого сна через 10 секунд.

После запуска LM<sup>Pro</sup> IN074 запускается таймер задержки 60 минут. На дисплее будут видны индикация песочных часов и соответствующий таймер задержки в один час «**01:00**» (ч:мин) вместе с показаниями температуры и уровнем заряда батареи, как показано на рисунке 6.

После истечения времени задержки запуска в LM<sup>Pro</sup> IN074 активируется запись, что видно по индикации «**REC**» на дисплее. Кроме того, запускается счетчик истекшего времени, обозначаемый символом Et 00 00 (см. рис. 6).

### 6.3 Режим записи данных на дисплее

В этом примере объясняются возможные обстоятельства отображения данных на регистраторе LM<sup>Pro</sup> IN074 при включенном режиме записи.

Включен режим записи данных, на что указывает сообщение «**REC**» на дисплее.

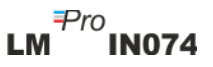

- 1. Показание температуры находится в пределах порогового значения сигнала тревоги.
  - Время, истекшее с момента запуска LM<sup>Pro</sup> IN074 составляет 2 дня 03 часа, обозначается индикацией «Et 02 03».
  - Состояние батареи в норме, символ ОК «✓» показывает, что состояние нагрузки в норме.
- Показание температуры выходит за пределы порогового значения сигнала тревоги; однако условие срабатывания сигнала тревоги не выполнено.
  - Время, истекшее с момента запуска LM<sup>Pro</sup> IN074, составляет 12 дней 6 часов, обозначается индикацией «Et 12 06».
  - Состояние батареи в норме, символ ОК « </br>• показывает, что состояние нагрузки в норме.
- Показание температуры выходит за пределы порогового значения сигнала тревоги и условие срабатывания сигнала тревоги выполнено.
  - Время, истекшее с момента запуска LM<sup>Pro</sup> IN074, составляет 19 дней 8 часов, обозначается индикацией «Et 19 08».
  - Символ колокольчика вместе с типом сигнала тревоги 1 и стрелкой вверх указывает на то, что сработал сигнал тревоги 1, так как показание температуры было выше 40°С непрерывно в течение более 1 часа.
  - Состояние батареи в порядке, символ NOK «Х» на дисплее указывает на то, что нагрузку следует отклонить.
- Если показание температуры выходит за пределы диапазона измерения или датчик неисправен, на дисплее появляется сообщение «Err».
  - Сообщение об ошибке Err отображается на дисплее до тех пор, пока температура не вернется в пределы диапазона измерения.

### 6.4 Остановка записи данных LM<sup>Pro</sup> IN074

Существует два способа остановить запись LM<sup>Pro</sup> IN074:

- 1. Через 40 дней после начала регистрации данных LM<sup>Pro</sup> IN074 автоматически останавливает запись данных.
- Нажмите кнопку «Включение/Выключение» и удерживайте ее не менее 10 секунд, на дисплее появится мигающее сообщение «Stp», если пользователь отпустит кнопку «Включение/Выключение», сообщение перестанет мигать. Остановка записи LM<sup>Pro</sup> IN074 — необратимый процесс.

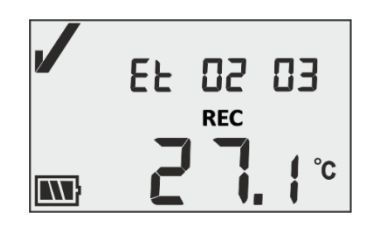

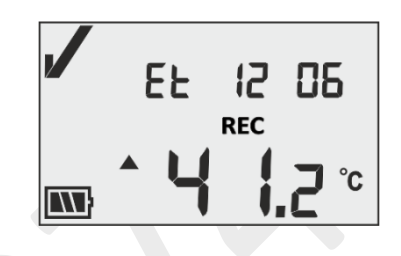

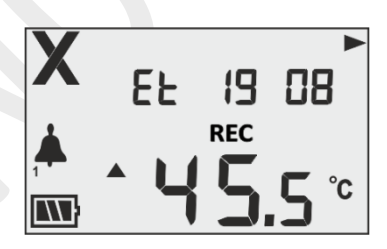

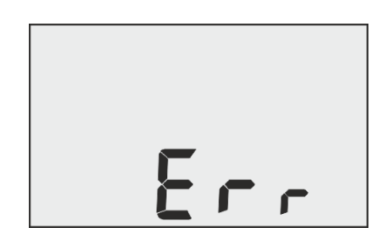

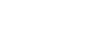

Стр. 15

**Примечание:**Если кнопку «Включение/Выключение» удерживать нажатой более 30 секунд, LM<sup>Pro</sup> IN074 не остановится и продолжит запись.

### 6.4.1 Индикация режима остановки

В режиме остановки LM<sup>Pro</sup> IN074 счетчик истекшего времени останавливается, на дисплее отображается сообщение «**Stp**» вместо показаний температуры, а индикация «**REC**» исчезает. Как показано в примерах ниже, возможны два сценария:

 Запись данных остановлена вручную через 27 дней в 8 часов, при этом символ ОК «✓» на дисплее означает, что во время записи в журнал данных не зарегистрировано сигналов тревоги LM<sup>Pro</sup> IN074.

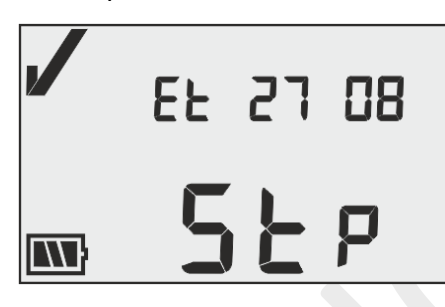

 Запись данных была автоматически остановлена через 40 дней, на дисплее отображается символ NOK «Х», указывающий на то, что во время записи в LM<sup>Pro</sup> IN074 зарегистрированы сигналы тревоги.

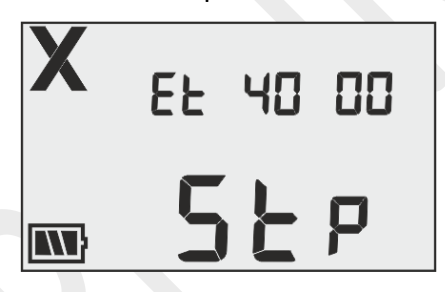

Подробная информация о сигналах тревоги представлена в разделе 6.4 – Просмотр статистических данных на дисплее.

### 6.5 Просмотр статистических данных на дисплее

Пользователь может просмотреть записанные данные на дисплее, нажимая **кнопку** «Просмотр» поэтапно, начиная с дня 1. Для описания просмотра статистических данных на дисплее в качестве примера рассматривается модель LM<sup>Pro</sup> IN074: тип Prevenar, где подробно описывается история по дням.

Если температура превысит пороговые значения сигналов тревоги, история сигналов тревоги для конкретного дня будет отображаться последовательно с соответствующей минимальной/максимальной температурой. Если в течение конкретного дня температура остается в пределах пороговых значений сигнала тревоги, на дисплее отображается только число дня.

**Примечание:** Чтобы выйти из режима просмотра, пользователь может одновременно нажать кнопки «Включение/Выключение» и «Просмотр» в течение 1 секунды или продолжить просмотр записанных данных до последнего прошедшего дня.

| -DAY      | Температурные условия и состояние сигнала тревоги                                                                                                    | Дисплей                                                                                                    |
|-----------|----------------------------------------------------------------------------------------------------|----------------------------------------------------------------------------------------------------|
| День<br>1 | Нажать и удерживать кнопку просмотра в течение 1 секунды.<br>Предельное значение сигнала тревоги 1 было превышено в течение<br>26 минут в день 1 с максимальной температурой 43,1 °С,<br>продолжительность недостаточна для срабатывания сигнала<br>тревоги.<br>Нажать и удерживать кнопку просмотра в течение 1 секунды.<br>Предельное значение сигнала тревоги 2 было превышено в течение<br>40 минут в день 1, продолжительность недостаточна для<br>срабатывания сигнала тревоги.                                                                                                    | → DAY DUR →<br>MAX<br>→ → → → → ↓ ° ° ° ° ° ° ° ° ° ° ° ° ° °                                                                                                    |
| День<br>2 | Нажать и удерживать кнопку просмотра<br>В течение 1 секунды.<br>Предельное значение сигнала тревоги 2 было превышено в течение<br>10 минут в день 2 с максимальной температурой 34,2 °С,<br>продолжительность недостаточна для срабатывания сигнала<br>тревоги.                                                                                                    |                                                                                                    |
| День<br>3 | Нажать и удерживать кнопку просмотра<br>Превышений предельных значений активации сигналов тревоги в<br>день 3 не было.                                                                                                    | -DAY                                                                                                    |
| День<br>4 | <ul> <li>Нажать и удерживать кнопку просмотра</li> <li>В течение 1 секунды.</li> <li>Сигнал тревоги 1 был активирован в день 4 в 14 часов 35 минут с максимальной температурой 45,5 ° C, обозначен символом колокольчика с цифрой 1.</li> <li>Нажать и удерживать кнопку просмотра</li> <li>В течение 1 секунды.</li> <li>На 4-й день температура выходила за пределы значения сигнала тревоги 1 в течение 1 часа 20 минут.</li> <li>Нажать и удерживать кнопку просмотра</li> <li>В течение 1 секунды.</li> <li>Предельное значение сигнала тревоги 2 было превышено в течение 4 часов 35 минут на 4-й день с максимальной температурой 45,5 °C, продолжительность недостаточна для срабатывания сигнала тревоги.</li> </ul> | → DAY       ○         ○       ○         ○       ○         ▲       ↓         →       ↓         →       ↓         →       ↓         ↓       ↓         ↓       ↓         ↓       ↓         ↓       ↓         ↓       ↓         ↓       ↓         ↓       ↓         ↓       ↓         ↓       ↓         ↓       ↓         ↓       ↓         ↓       ↓         ↓       ↓         ↓       ↓         ↓       ↓         ↓       ↓         ↓       ↓         ↓       ↓         ↓       ↓         ↓       ↓         ↓       ↓         ↓       ↓         ↓       ↓         ↓       ↓         ↓       ↓         ↓       ↓         ↓       ↓         ↓       ↓         ↓       ↓         ↓       ↓         ↓       ↓ |

| День<br>5  | Нажать и удерживать кнопку просмотра В течение 1 секунды.<br>Превышений предельных значений активации сигналов тревоги на<br>день 5 не было.                                                                                                    | X -day<br>05                                                                                                    |
|------------|----------------------------------------------------------------------------------------------------|----------------------------------------------------------------------------------------------------|
| День<br>6  | <ul> <li>Нажать и удерживать кнопку просмотра</li> <li>в течение 1 секунды.<br/>Сигнал тревоги 3 был активирован на 6-й день в 8 часов 50 минут с<br/>максимальной температурой -2,8 ° С, обозначен символом<br/>колокольчика с цифрой 3.</li> <li>Нажать и удерживать кнопку просмотра</li> <li>в течение 1 секунды.<br/>На 6-й день температура выходила за пределы значения сигнала<br/>тревоги 3 в течение 1 часа 50 минут.</li> </ul>                                                                                                    | →       →       →       →       →       →       →       →       →       →       →       →       →       →       →       →       →       →       →       →       →       →       →       →       →       →       →       →       →       →       →       →       →       →       →       →       →       →       →       →       →       →       →       →       →       →       →       →       →       →       →       →       →       →       →       →       →       →       →       →       →       →       →       →       →       →       →       →       →       →       →       →       →       →       →       →       →       →       →       →       →       →       →       →       →       →       →       →       →       →       →       →       →       →       →       →       →       →       →       →       →       →       →       →       →       →       →       →       →       →       →       →       →       →       →       →       →       →       → |
| День<br>7  | Нажать и удерживать кнопку просмотра В течение 1 секунды.<br>На 7-й день предельное значение сигнала тревоги 2 было<br>превышено в течение 4 часов 5 минут с максимальной температурой<br>38,8 °С, продолжительность недостаточна для срабатывания сигнала<br>тревоги.                                                                                                    | X -DAY DUR<br>□1 □4:05<br>MAX<br>2<br>■ 38.8 °C                                                                                                    |
| День<br>8  | <ul> <li>Нажать и удерживать кнопку просмотра</li> <li>В течение 1 секунды.</li> <li>На 8-й день был активирован сигнал тревоги 2 в 0 часов 30 минут с максимальной температурой 38,8 ° С, обозначен символом колокольчика с цифрой 2.</li> <li>Нажать и удерживать кнопку просмотра</li> <li>В течение 1 секунды.</li> <li>На 8-й день температура выходила за пределы значения сигнала тревоги 2 в течение 2 часов 38 минут.</li> <li>В данном случае сигнал тревоги 2 сработал по общей продолжительности воздействия за день 1, поскольку было превышено общее время воздействия за день.</li> </ul> | × -DAY ©<br>□B □□: ∃□<br>MAX<br>38.8 °c<br>× -DAY DUR<br>0B □2: 38<br>MAX<br>A 38.8 °c<br>× -DAY DUR<br>0B □2: 38<br>MAX<br>• C                                                                                                    |
| День<br>9  | Нажать и удерживать кнопку просмотра в течение 1 секунды.<br>На 7-й день предельное значение сигнала тревоги 3 было<br>превышено в течение 45 минут с минимальной температурой -3,6 °С,<br>продолжительность недостаточна для срабатывания сигнала<br>тревоги.                                                                                                    | X -DAY DUR ►<br>09 00:45<br>MIN<br>3 <b>∓ 0 3.6</b> °c                                                                                                    |
| День<br>10 | Нажать и удерживать кнопку просмотра<br>В течение 1 секунды.<br>На 10-й день не было зарегистрировано превышений предельных<br>значений активации сигналов тревоги.                                                                                                    |                                                                                                    |

### 6.6 Измерение

### Начало измерения

При конфигурации регистратора LM<sup>Pro</sup> IN074 по умолчанию программа измерения запускается автоматически через 60 минут после запуска. Параметры конфигурации предварительно настроены в соответствии с документом WHO**WHO/PQS/E006/TR07.4** от **16 октября 2014 г**., и пользователь не может изменить их в меню устройства.

- ► LM<sup>Pro</sup> IN074 переключается в режим регистрации, после истечения 60-минутной задержки запуска на дисплее отображается символ «✓», «Et 00 00», «REC».
- Данные о температуре записываются с предварительно установленным интервалом записи в 5 минут.

### События с метками

- При измерении температуры событие срабатывания сигнала тревоги с меткой времени регистрируется, когда возникает условие сигнализации на основе настроек сигналов тревоги выбранной модели LM<sup>Pro</sup> IN074.
- Когда температура восстанавливается при активированном сигнале тревоги во время измерения температуры, регистрируется событие сброса аварийного сигнала с меткой времени.

| Ид. № | Событие с меткой          | Описание                              |
|-------|---------------------------|---------------------------------------|
| метки |                           |                                       |
| A1    | Уставка сигнала тревоги 1 | Активируется сигнализация по верхнему |
|       |                           | пороговому значению                   |
| R1    | Сброс сигнала тревоги 1   | Устранена сигнализация по верхнему    |
|       |                           | пороговому значению                   |
| A2    | Уставка сигнала тревоги 2 | Активируется сигнализация по среднему |
|       |                           | пороговому значению                   |
| R2    | Сброс сигнала тревоги 2   | Устранена сигнализация по среднему    |
|       |                           | пороговому значению                   |
| A3    | Уставка сигнала тревоги 3 | Активируется сигнализация по нижнему  |
|       |                           | пороговому значению                   |
| R3    | Сброс сигнала тревоги 3   | Устранена сигнализация по нижнему     |
|       |                           | пороговому значению                   |

**Примечание:** Количество записей данных уменьшается в зависимости от количества меток событий. Событие(я) с метками можно просмотреть в программном обеспечении и создать отчет в формате pdf после скачивания данных.

### 6.7 Чтение данных

### 6.7.1 Подключение к программному обеспечению

### Просмотр отчета с данными измерений

- Подключите LM<sup>Pro</sup> IN074 к Windows PC посредством USB-порт типа A, как показано на рисунке 7.
- После подключения LM<sup>Pro</sup> IN074 к PC дисплей остается включенным и на нем отображается символ USB-порта вместе с другими значениями.

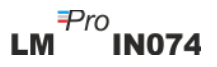

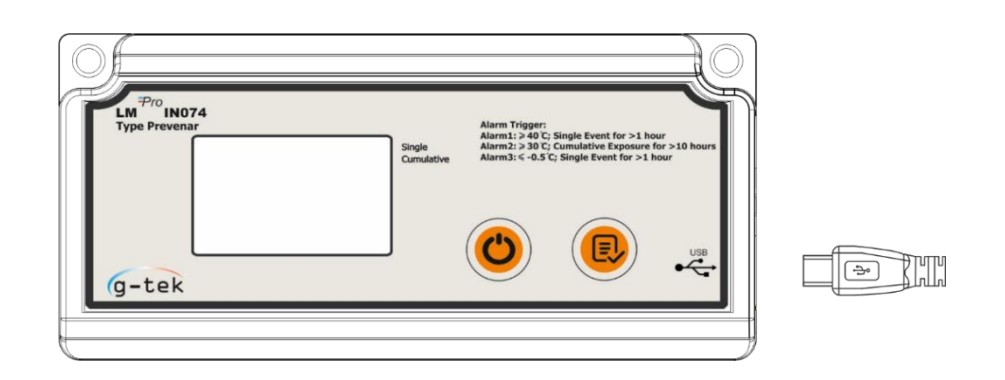

Рисунок 7. Установка Micro-USB

- 6.7.2 Создание отчета в формате PDF
- Откройте программное обеспечение LMViewIN-074 для выполнения анализа с целью обработки показаний. Появится всплывающее окно, как показано на рисунке 8. Выберите соответствующий путь к файлу и имя файла для сохранения файла данных и нажмите кнопку <a>Save</a>.

| ← → ~ ▲          | > T   | nis PC > Documents             | √ Ū | 🔎 Search Do       | cuments     |   |
|------------------|-------|--------------------------------|-----|-------------------|-------------|---|
| Organize 🔻 Ne    | w fol | ler                            |     |                   |             | ? |
| This PC          | ^     | Name                           | D   | ate modified      | Туре        |   |
| 3D Objects       |       | Arduino                        | 14  | 4-02-2020 11:22   | File folder |   |
| Deskton          |       | Custom Office Templates        | 2   | 7-07-2020 5:44 PM | File folder |   |
| Documents        |       | DSEvalSW                       | 18  | File folder       |             |   |
| - Downloads      |       | 📙 ipmsg_img                    | 2   | 3-05-2020 3:07 PM | File folder |   |
| - Downloads      |       | 🔊 My Music                     | 1   | 1-03-2020 1:06 PM | File folder |   |
| J Music          |       | 11-03-2020 1:06 PM File folder |     |                   |             |   |
| Pictures         |       | My Videos                      | 1   | 1-03-2020 1:06 PM | File folder |   |
| F Videos         |       | Texas Instruments              | 19  | 9-01-2019 12:01   | File folder |   |
| 느 Local Disk (C: | ) ×   | <                              |     |                   |             | > |
| File name:       |       |                                |     |                   |             | ~ |
| Save as type:    | LM F  | ile (*.lm)                     |     |                   |             | ~ |
|                  |       |                                |     |                   |             |   |
|                  |       |                                |     |                   |             |   |

Рисунок 8. Выбор местоположения файла для сохранения сводки данных

Загрузка данных будет завершена через некоторое время, и загруженные данные можно просмотреть в табличной форме, как показано на рисунке 9.

| LmView IN074 - UNI                            |          |                           |                    |                      |                        |           |
|-----------------------------------------------|----------|---------------------------|--------------------|----------------------|------------------------|-----------|
| offline LittleMaster Tools Help               |          |                           |                    |                      |                        |           |
|                                               |          | 2                         | ب (                | ы "С                 |                        | <b>AA</b> |
|                                               | •        |                           |                    |                      | Mkt                    |           |
|                                               |          |                           | 2 11               |                      |                        |           |
|                                               | Batch na | me : G-TEK CORP           | Number of readings | : 2816 Timezone : (I | TC+05:30) Chennai, Kol | kat       |
| Serial No. : 29220009<br>Product No. : 999540 | Sr.No    | Day And<br>Time(HH:mm:ss) | Temperature        | Remarks              |                        |           |
| Version No. : V 1.00                          | 1        | Day 1 - 00:00:00          | 23.0               |                      |                        |           |
| ID Name : ENGINEER                            | 2        | Day 1 - 00:05:00          | 23.0               |                      |                        |           |
|                                               | 3        | Day 1 - 00:10:00          | 23.1               | -                    |                        |           |
|                                               | 4        | Day 1 - 00:15:00          | 23.1               | -                    |                        |           |
|                                               | 5        | Day 1 - 00:20:00          | 23.0               | -                    |                        |           |
|                                               | 6        | Day 1 - 00:25:00          | 23.0               | -                    |                        |           |
|                                               | 7        | Day 1 - 00:30:00          | 23.0               | -                    | _                      |           |
|                                               | 8        | Day 1 - 00:35:00          | 23.2               | -                    | -                      |           |
|                                               | 9        | Day 1 - 00:40:00          | 23.6               | -                    |                        |           |
|                                               | 10       | Day 1 - 00:45:00          | 23.9               |                      |                        |           |
|                                               | 12       | Day 1 - 00:55:00          | 24.5               |                      |                        |           |
|                                               | 13       | Day 1 - 01:00:00          | 24.7               |                      |                        |           |
|                                               | 14       | Day 1 - 01:05:00          | 24.7               | -                    |                        |           |
|                                               | 15       | Day 1 - 01:10:00          | 24.1               | -                    |                        |           |
|                                               | 16       | Day 1 - 01:15:00          | 23.5               | -                    |                        |           |
|                                               | 17       | Day 1 - 01:20:00          | 23.1               | -                    |                        |           |
|                                               | 18       | Day 1 - 01:25:00          | 22.8               | -                    |                        |           |
|                                               | 19       | Day 1 - 01:30:00          | 22.4               | -                    |                        |           |
|                                               | 20       | Day 1 - 01:35:00          | 22.2               | -                    |                        |           |
|                                               | 21       | Day 1 - 01:40:00          | 22.1               |                      |                        |           |
|                                               | 23       | Day 1 - 01:50:00          | 21.8               | -                    |                        |           |
|                                               | 24       | Day 1 - 01:55:00          | 21.7               |                      |                        |           |
|                                               | 25       | Day 1 - 02:00:00          | 21.5               | -                    |                        |           |
|                                               | 26       | Day 1 - 02:05:00          | 21.6               |                      |                        |           |
|                                               | 27       | Day 1 - 02:10:00          | 22.0               | -                    |                        |           |
|                                               | 28       | Day 1 - 02:15:00          | 22.5               |                      |                        |           |
|                                               | 29       | Day 1 - 02:20:00          | 22.8               | -                    |                        |           |
|                                               | 30       | Day 1 - 02:25:00          | 23.1               | -                    | -                      |           |
|                                               | 31       | Day 1 - 02:30:00          | 23.0               | -                    |                        |           |
|                                               | 33       | Day 1 - 02:40:00          | 22.8               |                      |                        |           |
|                                               | Mainer   | 22, 2 32, 6,00            | Day 4, 06(50)00    |                      |                        |           |
|                                               | Minimum  | -                         | -28 10             |                      |                        |           |
|                                               | Maximum  |                           | Day 5 - 01:10:00   |                      |                        |           |
|                                               |          |                           | 29.40              |                      |                        |           |
|                                               |          |                           |                    |                      |                        |           |

Рисунок 9. Загруженные данные

Создайте отчет в формате PDF со сводкой данных, щелкнув значок . Появится всплывающее окно для выбора пути к файлу и имени файла для создания отчета, как показано на рисунке 10.

| 🚰 Save PDF File                                                                                                    |                                   |                      |                |          | × |
|----------------------------------------------------------------------------------------------------|-----------------------------------|----------------------|----------------|----------|---|
| $\leftarrow$ $\rightarrow$ $\checkmark$ $\uparrow$ $\square$ $\Rightarrow$ This PC $\Rightarrow$ Desktop $\Rightarrow$ Download                                                                                                    | d Report                          | ٽ ~                  | Search Downloa | d Report | 9 |
| Organize 👻 New folder                                                                                                    |                                   |                      |                |          | ? |
| <ul> <li>Desktop</li> <li>Downloads</li> <li>Documents</li> <li>Pictures</li> <li>13082022</li> <li>Datasheets</li> <li>LM Pro IN074 Hepo</li> <li>Russian</li> <li>OneDrive - Persona</li> <li>This PC</li> <li>3D Objects</li> <li>Desktop</li> </ul> | Date modified<br>No items match y | Type<br>your search. | Size           |          |   |
| File name: 29220009                                                                                                    |                                   |                      |                |          | ` |
| Save as type: PDF File (*.pdf)                                                                                                    |                                   |                      |                |          | ~ |
| ∧ Hide Folders                                                                                                    |                                   |                      | Save           | Cancel   |   |

Рисунок 10. Выбор местоположения файла для сохранения отчета в формате PDF

### 6.7.3 Описание отчета в формате PDF

- На рисунке 11, рисунке 12 и рисунке 13 приведен пример PDF-файла, созданного для регистратора LM<sup>Pro</sup> IN074, который содержит записанные данные за 22 дня. Этот отчет содержит следующие данные:
  - 1. Заголовок созданного отчета предустановленный заголовок
  - 2. Информация об устройстве идентификационные данные устройства.
  - 3. Записанная информация отображает предустановленные настройки сигналов тревоги и интервал сохранения, а также дату и время создания отчета с указанием часового пояса.
  - 4. Сводка записанных данных включает все зарегистрированные точки данных, время начала записи и время последней записи.
  - 5. Статистическая сводка статистический анализ всех зарегистрированных данных.
  - 6. Сводка данных Содержит сводку максимум за 40 дней в таблице (рис. 12); Каждая строка содержит сводку за день:
    - День: Дни указываются в порядке возрастания
    - Мин. температура за день
    - Макс. температура за день
    - Сигнал тревоги 1: Продолжительность сигнала тревоги 1 и время срабатывания
    - Сигнал тревоги 2: Продолжительность сигнала тревоги 2 и время срабатывания
    - Сигнал тревоги 3: Продолжительность сигнала тревоги 3 и время срабатывания
    - Состояние сигнала тревоги: ОК / ALARM (В НОРМЕ / СИГНАЛ ТРЕВОГИ)
    - Подпись/Примечания/Предпринятые действия
  - 7. График зарегистрированных данных График данных температуры с указанием дня и времени; в заголовке графика указан период, за который доступны зарегистрированные данные.

|                                                                                                    |                                   | Data Re              | port                         |  |
|----------------------------------------------------------------------------------------------------|-----------------------------------|----------------------|------------------------------|--|
| Device Information                                                                                                    |                                   |                      |                              |  |
| - Serial No. : 29220009<br>- Model No. : 999540<br>- Version No. : V 1.00<br>- Date Format : dd-mm-yyyy hr:mn:                                                                                                    | sc                                |                      |                              |  |
| Batch Information                                                                                                    |                                   |                      |                              |  |
| <ul> <li>Date and time of report generations</li> <li>Time zone : India Standard Time</li> <li>Alarm 1 : 40.0 °C</li> <li>Alarm 2 : 30.0 °C</li> <li>Alarm 3 : -0.5 °C</li> <li>Alarm delay 1 : 1 hr 00 mn</li> <li>Alarm delay 2 : 10 hr 00 mn</li> <li>Alarm delay 3 : 1 hr 00 mn</li> <li>Store interval : 0 hr 05 mn</li> </ul> | on : 23-08-2022 16:               | .30.06 Nrs           |                              |  |
| Data Points<br>2895                                                                                                    | Starting Time<br>Day 1 - 00:00:00 | Last<br>Day          | Record Time<br>11 - 01:00:00 |  |
| Statistical Summary                                                                                                    | -                                 |                      |                              |  |
| Minimum Maximum                                                                                                    | Average                           | Mean ± Std Deviation | МКТ                          |  |
| -28.1 °C 29.4 °C                                                                                                    | 20.4 °C                           | 20.4 °C ± 16.1 °C    | 25.0 °C                      |  |
|                                                                                                    |                                   |                      |                              |  |

Рисунок 11. Пример отчета в формате PDF, часть 1

### Data Summary

|     |        |                    |                    | Ala       | rm 1                  | Alarm 2   |                       | Alarm 3     |                       |              |                                       |
|-----|--------|--------------------|--------------------|-----------|-----------------------|-----------|-----------------------|-------------|-----------------------|--------------|---------------------------------------|
| No. | Day    | Min<br>Temperature | Max<br>Temperature | Duration  | Alarm Trigger<br>Time | Duration  | Alarm Trigger<br>Time | Duration    | Alarm Trigger<br>Time | Alarm Status | Signature / Remarks /<br>Action taken |
| 1   | Day 1  | 21.5 °C            | 27.7 °C            | 0 hr 0 mn | -                     | 0 hr 0 mn | -                     | 0 hr 0 mn   | -                     | ок           |                                       |
| 2   | Day 2  | 23.1 °C            | 28.3 °C            | 0 hr 0 mn | -                     | 0 hr 0 mn | -                     | 0 hr 0 mn   | -                     | ок           |                                       |
| 3   | Day 3  | -27.1 °C           | 27.5 °C            | 0 hr 0 mn | -                     | 0 hr 0 mn | -                     | 1 hr 9 mn   | 23 hr 51 mn           | ALARM        |                                       |
| 4   | Day 4  | -28.2 °C           | 28.3 °C            | 0 hr 0 mn | -                     | 0 hr 0 mn | -                     | 23 hr 11 mn | -                     | ALARM        |                                       |
| 5   | Day 5  | 22.2 °C            | 29.4 °C            | 0 hr 0 mn | -                     | 0 hr 0 mn | -                     | 0 hr 0 mn   | -                     | ок           |                                       |
| 6   | Day 6  | 22.1 °C            | 26.9 °C            | 0 hr 0 mn | -                     | 0 hr 0 mn | -                     | 0 hr 0 mn   | -                     | ок           |                                       |
| 7   | Day 7  | 23.6 °C            | 27.1 °C            | 0 hr 0 mn | -                     | 0 hr 0 mn | -                     | 0 hr 0 mn   | -                     | ок           |                                       |
| 8   | Day 8  | 23.2 °C            | 28.6 °C            | 0 hr 0 mn | -                     | 0 hr 0 mn | -                     | 0 hr 0 mn   | -                     | ОК           |                                       |
| 9   | Day 9  | 22.8 °C            | 28.9 °C            | 0 hr 0 mn | -                     | 0 hr 0 mn | -                     | 0 hr 0 mn   | -                     | ок           |                                       |
| 10  | Day 10 | 22.9 °C            | 27.2 °C            | 0 hr 0 mn | -                     | 0 hr 0 mn | -                     | 0 hr 0 mn   | -                     | ок           |                                       |
| 11  | -      | -                  | -                  | -         | -                     | -         | -                     | -           | -                     | -            |                                       |
| 12  | -      | -                  | -                  | -         | -                     | -         | -                     | -           | -                     | -            |                                       |
| 13  | -      | -                  | -                  | -         | -                     | -         | -                     | -           | -                     | -            |                                       |
| 14  | -      | -                  | -                  | -         | -                     | -         | -                     | -           | -                     | -            |                                       |
| 15  | -      | -                  | -                  | -         | -                     | -         | -                     | -           | -                     | -            |                                       |
| 16  | -      | -                  | -                  | -         | -                     | -         | -                     | -           | -                     | -            |                                       |
| 17  | -      | -                  | -                  | -         | -                     | -         | -                     | -           | -                     | -            |                                       |
| 18  | -      | -                  | -                  | -         | -                     | -         | -                     | -           | -                     | -            |                                       |
| 19  | -      | -                  | -                  | -         | -                     | -         | -                     | -           | -                     | -            |                                       |
| 20  | -      | -                  | -                  | -         | -                     | -         | -                     | -           | -                     | -            |                                       |
| 21  | -      | -                  | -                  | -         | -                     | -         | -                     | -           | -                     | -            |                                       |
| 22  | -      | -                  | -                  | -         | -                     | -         | -                     | -           | -                     | -            |                                       |
| 23  | -      | -                  | -                  | -         | -                     | -         | -                     | -           | -                     | -            |                                       |
| 24  | -      | -                  | -                  | -         | -                     | -         | -                     | -           | -                     | -            |                                       |
| 25  | -      | -                  | -                  | -         | -                     | -         | -                     | -           | -                     | -            |                                       |
| 26  | -      | -                  | -                  | -         | -                     | -         | -                     | -           | -                     | -            |                                       |
| 27  | -      | -                  | -                  | -         | -                     | -         | -                     | -           | -                     | -            |                                       |
| 28  | -      | -                  | -                  | -         | -                     | -         | -                     | -           | -                     | -            |                                       |
| 29  | -      | -                  | -                  | -         | -                     | -         | -                     | -           | -                     | -            |                                       |
| 30  | -      | -                  | -                  | -         | -                     | -         | -                     | -           | -                     | -            |                                       |
| 31  | -      | -                  | -                  | -         | -                     | -         | -                     | -           | -                     | -            |                                       |
| 32  | -      | -                  | -                  | -         | -                     | -         | -                     | -           | -                     | -            |                                       |

| 33 | - | - | - | - | - | - | - | - | - | - |  |
|----|---|---|---|---|---|---|---|---|---|---|--|
| 34 | - | - | - | - | - | - | - | - | - | - |  |
| 35 | - | - | - | - | - | - | - | - | - | - |  |
| 36 | - | - | - | - | - | - | - | - | - | - |  |
| 37 | - | - | - | - | - | - | - | - | - | - |  |
| 38 | - | - | - | - | - | - | - | - | - | - |  |
| 39 | - | - | - | - | - | - | - | - | - | - |  |
| 40 | - | - | - | - | - | - | - | - | - | - |  |

### Рисунок 12. Пример отчета в формате PDF, часть 2

LM<sup>₽ro</sup>IN074

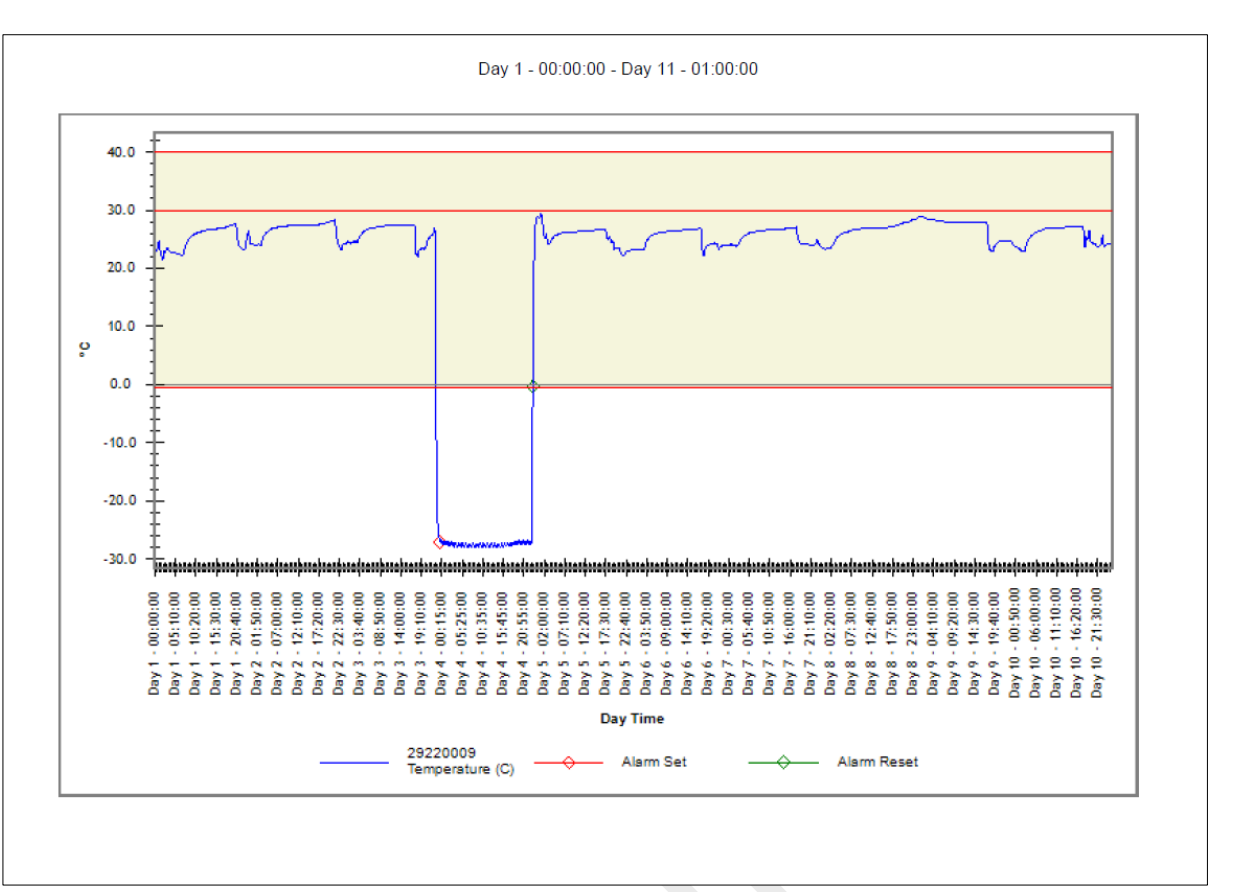

Рисунок 13. Пример отчета в формате PDF, часть 3

Сплошными красными линиями на графике обозначены предельные значения сигнала тревоги 1 (40 °C), сигнала тревоги 2 (30 °C) и сигнала тревоги 3 (-0,5 °C). Метки индикации событий для срабатываний сигналов тревоги, сброса сигналов тревоги, указываются с помощью меток на графике, как показано на рисунке 13.

### 6.7.4 Определения важных терминов, используемых в отчете PDF

- 1. **МКТ (MeanKineticTemperature средняя кинетическая температура):** Это упрощенный способ выражения общего влияния колебаний температуры во время хранения или перевозки скоропортящихся товаров. Другими словами, МКТ представляет собой рассчитанное значение температуры, аналогичное влиянию изменений температуры в течение периода.
- 2. Mean ± StdDeviation (Среднее ± стандартное отклонение): Среднее и стандартное отклонение набора данных обычно указываются в отчете вместе. Низкое стандартное отклонение указывает на то, что точки данных имеют тенденцию быть очень близкими к среднему значению; высокое стандартное отклонение указывает на то, что точки данных разбросаны по большому диапазону значений.
- 3. Duration (Продолжительность): Фактическая продолжительность воздействия температуры ниже/выше предельной температуры за день.
- 4. AlarmTriggertime (Время срабатывания сигнала тревоги): Время, в которое сработал сигнал тревоги по высокому/низкому значению после соответствующей задержки сигнала тревоги.

**Примечание:** За подробным описанием анализа данных в программном обеспечении LMViewIN-074 обратитесь к меню справки.

### 7 ТЕХНИЧЕСКОЕ ОБСЛУЖИВАНИЕ ИЗДЕЛИЯ

### 7.1 Комплектующие

- USB-кабель
- Сертификат калибровки LM<sup>Pro</sup> IN074

### 7.2 Очистка регистратора LMPro IN074

### Следите, чтобы в корпус не попала жидкость.

- В случае загрязнения корпуса регистратора LM<sup>Pro</sup> IN074 очистите его влажной тканью.
- Не используйте агрессивные чистящие средства или растворители.
- Если порт USB не используется, закройте его должным образом.

### 7.3 батарея

- Регистратор LM<sup>Pro</sup> IN074 содержит литиевую батарею, и состояние уровень батареи отображается символом батареи на дисплее. Окончание срока службы батареи обозначается символом низкого заряда батареи на дисплее.
- Ожидаемый срок службы батареи заявлен с учетом того, что хранение и эксплуатация регистратора LM<sup>Pro</sup> IN074 будут соответствовать рекомендациям производителя.
- Утилизацию аккумуляторной батареи производить в соответствии с местным законодательством.
- Не подвергайте LM<sup>Pro</sup> IN074 воздействию экстремальных температур, так как это может привести к разрушению батареи и травмам.

«Внимание! При неправильном обращении аккумуляторная батарея может взорваться. Запрещено перезаряжать, разбирать или бросать батарею в огонь».

# 8 Советы и помощь

| Таблица 3. Часто задаваемь | ые вопросы (ЧаВо) |
|----------------------------|-------------------|
|----------------------------|-------------------|

| Вопросы                                                                                    | Причина/Решение                                                                                                    |
|--------------------------------------------------------------------------------------------|----------------------------------------------------------------------------------------------------|
| Как активировать LM <sup>Pro</sup> IN074?                                                  | <ul> <li>Нажать кнопку включения/выключения и удерживать ее нажатой в течение 10 секунд. Все сегменты на дисплее устройства будут включены в течение 5 секунд, после чего в течение 10 секунд будет отображаться сообщение «Srt», и если не нажать кнопку просмотра, LM<sup>Pro</sup> IN074 перейдет в режим глубокого сна.</li> <li>Нажмите кнопку до истечения 10 секунд, пока отображается «Srt». Запустится счетчик отложенного пуска.</li> </ul>                                                                       |
| Что означает «Et 01 09» на<br>дисплее?                                                     | <ul> <li>Et – истекшее время, 01 – день, 09 – часы; с начала записи данных<br/>прошед 1 день 9 насов</li> </ul>                                                                                                    |
| На дисплее отображается сообщение «Err».                                                   | <ul> <li>Возможно датчик неисправен/температура выходит за пределы<br/>измеряемого диапазона температур.</li> </ul>                                                                                                    |
| Сколько времени дисплей<br>остается включенным после<br>активации устройства?              | <ul> <li>После запуска записи данных дисплей остается включенным до тех<br/>пор, пока не разрядится батарея.</li> </ul>                                                                                                    |
| Как просмотреть сохраненные<br>данные?                                                     | <ul> <li>Нажмите и удерживайте кнопку</li> <li>в течение 1 секунды,<br/>откроются данные о времени срабатывания сигнала тревоги для дня</li> <li>1. Нажмите еще раз, чтобы просмотреть данные о<br/>продолжительности сигнала тревоги для дня 1.</li> </ul>                                                                                                    |
| Как выйти из режима<br>просмотра сохраненных<br>данных?                                    | <ul> <li>Из режима просмотра сохраненных данных можно выйти либо одновременно нажав обе кнопки и и , либо продолжая нажимать кнопку до тех пор, пока дисплей не перейдет в режим отображения «REC».</li> </ul>                                                                                                    |
| Как остановить запись?                                                                     | <ul> <li>Удерживайте кнопку нажатой более 10 секунд, через 10 секунд</li> <li>на дисплее появится сообщение «Stp». Нажмите кнопку, запись будет остановлена.</li> </ul>                                                                                                    |
| Когда будет остановлена                                                                    | <ul> <li>Запись автоматически останавливается через 40 дней регистрации</li> </ul>                                                                                                    |
| запись в LM <sup>rro</sup> IN074?<br>LM <sup>Pro</sup> IN074 не подключен к<br>приложению. | <ul> <li>данных или если пользователь вручную остановит запись.</li> <li>Если USB-кабель подключен. На дисплее должен отображаться символ USB.</li> <li>Через 5 минут бездействия в приложении символ USB исчезает и соединение автоматически прерывается. Попробуйте повторно подключить кабель передачи данных Micro USB.</li> <li>Возможно неисправен кабель MicroUSB. Замените кабель.</li> <li>В случае порта USB Туре С используйте разъем USB Туре С для гнезда типа А кабель для подключения устройства.</li> </ul> |
| Как узнать, сработал ли сигнал<br>тревога и какой это тип<br>тревоги?                      | <ul> <li>Если в LM<sup>Pro</sup> IN074 сработал сигнал тревоги, на дисплее появится знак «Х».</li> <li>Символ колокольчика ▲ означает, что сработал сигнал тревоги, число под ним указывает, какой это тип сигнала тревоги: 1 для сигнала тревоги 1, 2 для сигнала тревоги 2, 3 для сигнала тревоги 3.</li> <li>В правом верхнем углу дисплея будут стрелки вправо ▶, указывающие, какой это тип тревоги: одиночное событие или обещее воздействие.</li> </ul>                                                              |